# **1. PARAMETRER L'ACTIVITE CRECHE**

Allez sur 'Menu Paramétrage > Activités' puis cliquer sur le bouton 'Ajouter' à droite de la liste des activités pour créer une nouvelle activité.

### **Onglet Généralités :**

Renseigner le nom de l'activité :

| Nom de l'activite | é      |
|-------------------|--------|
| Nom complet :     | Crèche |
| Nom abrégé :      | CRECH  |
|                   |        |

#### Cocher 'Enfants' dans le public :

| Public                                             |  |
|----------------------------------------------------|--|
| <ul> <li>Représentants</li> <li>Enfants</li> </ul> |  |
|                                                    |  |

#### **Onglet Agréments :**

Cocher 'Aucun agrément' :

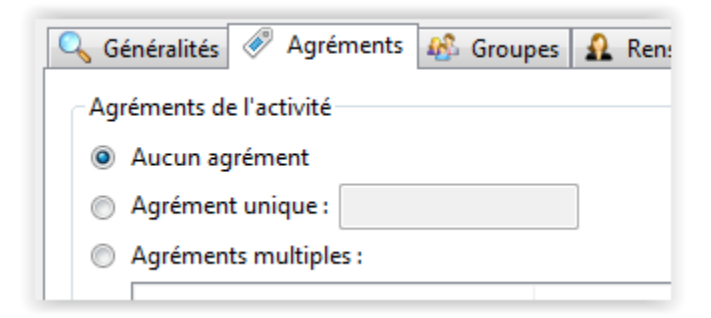

### **Onglet Groupes :**

Créer un groupe intitulé 'Groupe unique' ou créer les groupes souhaités (Ex : bébé, grands, etc...)

| Q   | Généralités 🛷 Agréments ቆ Groupes | A Renseignements | 🔗 Etiquettes 🗠 Unité | s 📴 Calı |
|-----|-----------------------------------|------------------|----------------------|----------|
| l r | Groupes                           |                  |                      |          |
|     | Nom                               |                  | Abrégé               | Nbr      |
|     | Groupe unique                     |                  | UNIQ                 |          |
|     |                                   |                  |                      |          |

### **Onglet 'Etiquettes' :**

Faites un clic droit sur le mot 'Activité', puis sélectionnez la commande 'Ajouter' :

| 0, 0 | Généralités | A      | gréments | 🚯 Groupes | 🤬 Re | nseignements | ø | Etiquettes | ٩ι |
|------|-------------|--------|----------|-----------|------|--------------|---|------------|----|
| Eti  | iquettes de | consor | mmations |           |      |              |   |            |    |
|      | Activit     |        | Ajouter  | N         |      |              |   |            |    |
|      |             |        | Modifier | 3         |      |              |   |            |    |

Saisissez le label 'Congés RTT' puis sélectionnez une couleur avant de faire OK :

| Saisie d'une étiquette |         |
|------------------------|---------|
| Label de l'étiquette   | Couleur |
| Congés RTT             |         |
| Sélection du parent    |         |
| <mark>Activité</mark>  |         |

### **Onglet Unités :**

Créer une unité de consommation 'Prévision' de type 'multihoraires' (en indiquant les horaires d'ouverture de la structure), unité de consommation 'Présence de type 'multihoraires' (en indiquant les horaires d'ouverture de la structure), et une unité de consommation 'Repas'.

| Generalites  | Agrements and totale | is a neiseign |               |                     |           |
|--------------|----------------------|---------------|---------------|---------------------|-----------|
| nités de con | sommation            |               |               |                     |           |
| Ordre 🔺      | Nom                  | Abrégé        | Туре          | Période de validité | Auto-gen. |
| 1            | Prévision            | PREVI         | Multihoraires | Illimitée           |           |
| 2            | Présence             | PRES          | Multihoraires | Illimitée           |           |
| 3            | Repas                | REPAS         | Standard      | Illimitée           |           |

Créer une unité de remplissage 'Prévision' et une unité de remplissage 'Présence' :

| Ordre 🔺 | Nom       | Abrégé | Seuil alerte | Plage horaire | Période de validité |  |
|---------|-----------|--------|--------------|---------------|---------------------|--|
| 1       | Prévision | PREVI  | 5            |               | Illimitée           |  |
| 2       | Présence  | PRES   | 5            |               | Illimitée           |  |

L'unité de remplissage 'Prévision' doit être paramétrée de la façon suivante :

| Nom de l'unité   |             |
|------------------|-------------|
| Nom complet :    | Prévision   |
| Nom abrégé :     | PREVI       |
| Caractéristiques |             |
| Seuil d'alerte : | 5           |
| Unités :         | V Prévision |
|                  | Présence    |
|                  | Kepas       |

L'unité de remplissage 'Présence' doit être paramétrée de la façon suivante :

| Nom de l'unité   |            |
|------------------|------------|
| Nom complet :    | Présence   |
| Nom abrégé :     | PRES       |
| Caractéristiques |            |
| Seuil d'alerte : | 5          |
| Unités :         | Prévision  |
|                  | V Présence |
|                  | Repas      |

## **Onglet Calendrier :**

Cliquez sur le bouton 'Modifier' en haut à droite pour accéder au calendrier des ouvertures.

Puis ouvrez les consommations sur les dates souhaitées :

| croupe anique           |  |    |    |
|-------------------------|--|----|----|
| Mardi 5 juillet 2016    |  |    |    |
| Groupe unique           |  | 20 | 20 |
| Mercredi 6 juillet 2016 |  |    |    |
| Groupe unique           |  | 20 | 20 |
| Jeudi 7 juillet 2016    |  |    |    |
| Groupe unique           |  | 20 | 20 |
| Vandradi 9 inillat 2016 |  |    |    |

# **Onglet Tarification :**

Créez une catégorie de tarif intitulée 'Catégorie unique' :

| 🔍 Généralités 🔗 Agréments 🦓 G | oupes 🔒 Renseignements 🔗 Etiquettes 🧐 Unités 📰 Calendrie | r 🥑 Tarification |
|-------------------------------|----------------------------------------------------------|------------------|
| Catégories de tarifs          |                                                          |                  |
| Nom 🔺                         | Villes rattachées                                        |                  |
| Catégorie unique              |                                                          |                  |
|                               |                                                          |                  |

Faites un clic droit sur « Tarifs » puis sélectionnez 'Ajouter un nom de prestation' :

| Prestations / Tarifs        | Nom du tarif | Catégories de tarifs | Mé |
|-----------------------------|--------------|----------------------|----|
| Tarif Ajouter un nom de pre | station      |                      | [  |

Saisissez 'Forfait mensuel' dans la fenêtre de saisie :

| Saisie d'un nouveau no | om de prestation    | ×      |
|------------------------|---------------------|--------|
| Saisissez le nouveau   | nom de prestation : |        |
| Forfait mensuel        |                     |        |
|                        |                     |        |
|                        | OK                  | Cancel |

Faites un clic droit sur la ligne 'Forfait mensuel' puis sélectionnez la commande 'Ajouter un tarif pour cette prestation' :

| Tarifs               |                     |                      |
|----------------------|---------------------|----------------------|
| Prestations / Tarifs | Nom du tarif        | Catégories de tarifs |
| Tarifs               |                     |                      |
| Ajouter un tarif por | ur cette prestation |                      |
| 📝 Modifier le nom de | la prestation       |                      |

# Fenêtre 'Paramétrage du tarif Forfait mensuel'

## Onglet 'Généralités' :

Saisissez une date de début de validité dans le champ 'A partir du' et cochez la catégorie 'Catégorie unique' :

| <ol> <li>Généralités</li> </ol> | 💎 Conditions d'application 🛛 🖄 Type de tarif 🛛 📰 Calcul du tarif |   |
|---------------------------------|------------------------------------------------------------------|---|
| A partir du :                   | 01/01/2016 📰 🔲 Jusqu'au 🛛 / 🖉                                    |   |
| Nom du tarif :                  |                                                                  |   |
| Observations :                  |                                                                  | * |
| Catégories :                    | Catégorie unique                                                 |   |
|                                 |                                                                  |   |

### Onglet 'Type de tarif' :

Sélectionnez le type de tarif 'Forfait crédit' dans la liste déroulante.

Cliquez sur le bouton 'Ajouter une combinaison d'unités' à droite de la liste des unités associables puis cochez l'unité 'Présence' :

| Généralités     | 💎 Conditions d'application 🔀 Type de tarif 🔝 Calcul du tarif |
|-----------------|--------------------------------------------------------------|
| Type de tarif : | Forfait crédit 🔹                                             |
| Paramètres :    | Saisissez les unités associables au forfait :                |
|                 | Présence                                                     |
|                 |                                                              |

Sélectionnez le type 'Forfait individuel' :

| Durée : Jours :         | 0 🔺 Mois : 0 🔺 Années : 0 💌 |   |   |  |
|-------------------------|-----------------------------|---|---|--|
| Forfait individuel      | 🔘 Forfait familial          |   |   |  |
| Date de facturation : ( | Date de début du forfait 🔹  | / | / |  |

## Onglet 'Calcul du tarif' :

Sélectionnez dans la liste déroulante la méthode 'Forfait contrat' :

| Généralités  | Conditions d'application 🔀 Type de tarif 🔠 Calcul du tarif |          |
|--------------|------------------------------------------------------------|----------|
| Méthode :    | Forfait contrat                                            | -        |
| Paramètres : |                                                            | <b>■</b> |
|              | 1                                                          | <b></b>  |

Faits OK pour valider la création du tarif 'Forfait mensuel'.

Cliquez sur le bouton 'Paramètres avancés' en bas à gauche de la fenêtre de saisie d'une activité, puis sélectionnez la commande 'Paramètres P.S.U.' :

|      | f                  | 3 |                   |   |
|------|--------------------|---|-------------------|---|
| Aide | Paramètres avancés | 3 | Paramètres P.S.U. | 6 |

Renseignez les champs de la façon suivante :

- Mode PSU activé = OUI
- Unité prévision = Prévision
- Unité Présence = Présence
- Tarif forfait = Forfait mensuel
- Etiquette RTT = Congés RTT

| Paramètres P.S.U. | ×                                                              | <u> </u> |
|-------------------|----------------------------------------------------------------|----------|
| Vous pouvez ic    | es P.S.U.<br>i renseigner les paramètres P.S.U. de l'activité. |          |
| Activation        |                                                                | h        |
| Mode P.S.U. activ | é: 🖲 Oui 💿 Non                                                 |          |
| Paramètres P.S.U. |                                                                |          |
| Unité prévision : | Prévision 🔹                                                    |          |
| Unité présence :  | Présence 🔹                                                     |          |
| Tarif forfait :   | Forfait mensuel (A partir du 01/01/2016)<br>Catégorie unique   |          |
| Etiquette RTT :   | Congés RTT 🔹                                                   |          |
| (?) Aide          | V Ok Annuler                                                   |          |

Puis faites OK pour valider.

Aller sur la fiche famille puis sur la fiche individuelle de l'enfant.

Aller sur l'onglet Activités puis cliquer sur le bouton Ajouter à droite de la liste des inscriptions :

| <ol> <li>Informations</li> <li>Activités</li> </ol> | Identité Scolarité | 🚯 Liens | Vuest | tionnaire | Coor        | données<br>Médical |
|-----------------------------------------------------|--------------------|---------|-------|-----------|-------------|--------------------|
| Inscriptions                                        |                    | e nas   |       |           |             |                    |
| Date A Nom de                                       | e l'activite       | Gro     | upe   | Categorie | e de tarifs |                    |

Cliquez sur le bouton Rechercher, double cliquer sur l'activité 'Crèche' puis valider l'inscription :

| 1. Sélectionnez une activité |            |
|------------------------------|------------|
| Crèche                       | Rechercher |
| 2 Sélectionnez un groune     | Cliqu      |

#### Créer un contrat

Depuis l'onglet 'Activités' de la fiche individuelle de l'enfant, cliquer sur le bouton 'Ajouter' à droite de la liste des contrats :

| ontrats |    |      |                   |         |
|---------|----|------|-------------------|---------|
| Du 🔺    | Au | Туре | Nom de l'activité | Montant |
|         |    |      | Aucun contrat     |         |

Cocher l'option 'Contrat P.S.U.' et sélectionner l'activité 'Crèche' :

| e de contra            | t                            |        |                     |
|------------------------|------------------------------|--------|---------------------|
| Contrat cla            | essique 💿 Contrat P.S.U.     |        |                     |
|                        |                              |        |                     |
|                        |                              |        |                     |
| ction de l'a           | ctivité                      |        |                     |
| ction de l'a<br>)ate 🔺 | ctivité<br>Nom de l'activité | Groupe | Catégorie de tarifs |

Puis faire OK pour accéder à la fenêtre de création d'un contrat.

# Fenêtre 'Création d'un contrat' :

Saisissez les dates extrêmes du contrat PSU puis cliquer sur 'Suite' :

| Création d'un contrat PSU                                 |  |
|-----------------------------------------------------------|--|
| Vous pouvez saisir ici les paramètres d'un contrat P.S.U. |  |
| Dates du contrat                                          |  |
|                                                           |  |

Cliquez sur le bouton 'Ajouter' en haut à droite de la liste des paramètres de planning :

| Présence | es prévisionnelles |            | 1 |
|----------|--------------------|------------|---|
| ons      | Unités             | Conditions |   |

Saisissez le planning prévisionnel de l'enfant :

| Saisie d'un paramètre de planning         |
|-------------------------------------------|
| Conditions                                |
| Scolaires: VLVMVMVJVVSDD                  |
| Vacances: VLVMVMVJVVSDD                   |
| Semaines : Toutes les semaines -          |
| Fériés : 🔲 Inclure les jours fériés       |
| Unités                                    |
| ─ Prévision<br>Horaire: 09:00 à 17:00 + - |

Faites OK pour valider. Vous pouvez saisir plusieurs lignes dans les paramètres de planning si les heures prévisionnelles sont différentes selon les jours de la semaine par exemple.

| Présenc | es prévisionnelles      |                                             |   |
|---------|-------------------------|---------------------------------------------|---|
| puinc   | Unités                  | Conditions                                  |   |
| Plar    | Prévision (09h00-17h00) | LU+MA+ME+JE+VE (scol), LU+MA+ME+JE+VE (vac) |   |
| suc     |                         |                                             | a |

Cliquez sur le bouton 'Générer les consommations' pour générer toutes les consommations selon le planning défini précédemment :

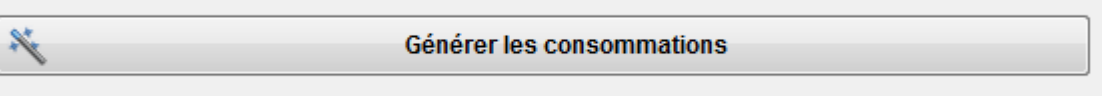

Saisir si nécessaire les absences RTT prévues au contrat. Vous pouvez également définir dans le cadre Options un arrondi pour les heures prévisionnelles et de présence :

- Arrondi 'Durée' : Arrondit la durée journalière selon la valeur renseignée. Exemple : avec un arrondi Durée à 30 minutes, 7h10 devient 7h30.
- Arrondi 'Tranche horaire' : Arrondit l'heure de début et l'heure de fin de la consommation. Exemple : avec un arrondi 'Tranche horaire', une consommation de 14h10 à 16h05 devient 2h30.

| Absences RTT    |               |                   | Options                      |
|-----------------|---------------|-------------------|------------------------------|
| Prévues : 30h00 | Prises : 0h00 | Restantes : 30h00 | Arrondi : Durée 🔹 🖌 30 min 🔻 |

Cliquer sur le bouton 'Suite' pour passer à la page suivante.

Cliquez sur le bouton 'Ajouter' en haut à droite de la liste des tarifs :

| Revenu | Quotient | Taux            | Tarif de base        | Tarif dépass.                      |                                                  |
|--------|----------|-----------------|----------------------|------------------------------------|--------------------------------------------------|
|        |          |                 |                      |                                    |                                                  |
|        |          |                 |                      |                                    |                                                  |
|        | Revenu   | Revenu Quotient | Revenu Quotient Taux | Revenu Quotient Taux Tarif de base | Revenu Quotient Taux Tarif de base Tarif dépass. |

### Renseignez les paramètres du tarif :

| A partir du : 01/0  | 01/2016 | <b>*</b>    |           |      |
|---------------------|---------|-------------|-----------|------|
| Ressources          |         |             |           |      |
| Revenu :            | 2000.00 | Quotient fa | amilial : |      |
| Tarifs              |         |             |           |      |
|                     | Suggé   | ré          | Retenu    |      |
| Taux d'effort :     |         | 0.00000     | 0.0       | 0050 |
| Tarif de base :     |         | 0.00000     | 1.0       | 0000 |
| Tarif dépassement : |         | 0.00000     | 1.0       | 0000 |
| Tarif dépassement : |         | 0.00000     | 1.00      | 0000 |

Attention, à ce jour Noethys n'effectue pas automatiquement les calculs des tarifs selon les revenus et les barèmes. Il est donc nécessaire de saisir manuellement :

- Revenu : Le montant mensuel des revenus retenus
- Taux d'effort : Le taux d'effort à appliquer au revenu
- Tarif de base : Le tarif horaire normal

• Tarif dépassement : le tarif horaire en cas de dépassement.

Puis faites OK pour valider la création du tarif :

| rifs            |           |          |           |               |               |
|-----------------|-----------|----------|-----------|---------------|---------------|
| Date de début 🔺 | Revenu    | Quotient | Taux      | Tarif de base | Tarif dépass. |
| 01/01/2016      | 2000.00 € |          | 0.00050 € | 1.00000 €     | 1.00000 €     |

Renseigner maintenant les données optionnelles si besoin :

- Heures de régularisation : Vous pouvez saisir un nombre d'heures positif pour ajouter la facturation de ces heures sur le contrat ou des heures négatives pour ôter la facturation de ces heures du contrat. Cette option est notamment utile pour régulariser le solde des heures d'un précédent contrat.
- Tolérance dépassement : Si vous appliquez une tolérance sur la facturation des heures de dépassement, saisissez ici le temps souhaité. Exemple : Avec une tolérance de 5 minutes, si l'enfant part à 17h03 au lieu de 17h00, l'heure prévue, aucune heure de dépassement ne sera facturée en plus.

| Options                    |        |                         |      |
|----------------------------|--------|-------------------------|------|
| Heures de régularisation : | -10h00 | Tolérance dépassement : | 0h05 |
|                            |        |                         |      |

Cliquer sur le bouton Suite pour passer à la page suivante.

La page des mensualités liste le détail de toutes les mensualités qui seront facturée :

| ensualités   |              |               |            |              |               |            |   |
|--------------|--------------|---------------|------------|--------------|---------------|------------|---|
| Mois 🔺       | Heures prév. | Montant prév. | Date fact. | Heures fact. | Montant fact. | N° Facture |   |
| Janvier 2016 | 24h00        | 24.00 €       | 01/01/2016 |              |               |            | 6 |
| Février 2016 | 24h00        | 24.00 €       | 01/02/2016 |              |               |            | Ŀ |
| Mars 2016    | 24h00        | 24.00 €       | 01/03/2016 |              |               |            |   |
| Avril 2016   | 24h00        | 24.00 €       | 01/04/2016 |              |               |            |   |

Cliquer sur le bouton Suite pour passer à la page suivante.

La page Récapitulatif liste le détail des paramètres du contrat.

| Récapitulatif                          |             |
|----------------------------------------|-------------|
| Label                                  | Valeur      |
| Nombre de jours prévus                 | 42 jours    |
| Nombre de semaines prévues             | 53 semaines |
| Nombre de mois prévus                  | 12 mois     |
| Nombre moyen d'heures prévues par jour | 8h00        |

Cliquer sur le bouton Valider pour quitter la fenêtre de création d'un contrat.

Depuis le gestionnaire des consommations ou la grilles de conso de l'individu, saisissez les heures de présence réelles de l'enfant :

|                          | PREVI<br>7h 8h 9h 10h11h12h13h14h15h16h17h18h | PRES<br>7h 8h 9h 10h11h 12h13h14h15h16h17h18h | REPAS | I |
|--------------------------|-----------------------------------------------|-----------------------------------------------|-------|---|
| Lundi 18 juillet 2016    | 09h00 🗶 17h00                                 | 10h15 🔀 17h35                                 |       |   |
| Mardi 19 juillet 2016    | 09h00 🗶 17h00                                 | 08h55 🗶 17h10                                 |       |   |
| Mercredi 20 juillet 2016 | 09h00 🗶 17h00                                 | 10h45 🗶 18h30                                 |       |   |

Pour plus de rapidité, il est également possible de reproduire les consommations prévisionnelles sur l'unité 'Présence' : Cliquez sur le bouton 'Outils' :

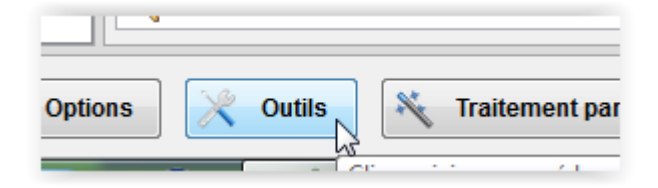

Puis cliquez sur la commande 'Recopier des consommations'. Paramétrez les champs du cadre 'Unités' de la façon suivante puis cliquez sur Ok pour valider le recopiage des consommations.

| Unités    |              |   |
|-----------|--------------|---|
| Prévision | <br>Présence | • |
|           |              |   |

A la fin de chaque mois, vous devez valider les contrats PSU du mois écoulé. Ce processus permet à Noethys de calculer la facturation adéquate en fonction des heures prévisionnelles et des heures réalisées.

Allez sur 'Menu Facturation > Validation des contrats P.S.U.' :

| ramèt    | mbre d'heures de régularisation | avant de valider la géné | ration.     | mencer par genere | ion res mensuante. |            | ane. Hotez qu'il est est | possible de Salsin |        |
|----------|---------------------------------|--------------------------|-------------|-------------------|--------------------|------------|--------------------------|--------------------|--------|
| 1ois :   | Juillet 👻 🔔 20                  | 16 🚔 Activité            | : Crèche    |                   |                    |            |                          |                    |        |
| ensua    | lités                           |                          |             |                   |                    |            |                          |                    |        |
| _        | Individu 🔺                      | H. forfait.              | Mt. forfait | H. prévues        | Présences          | Abs déduc. | Abs non déduc.           | H. compl.          | RTT I  |
| <b>v</b> | TEST Kévin                      | 165h00                   | 165.00 €    | 160h00            | 80h00              |            |                          | 4h30               |        |
|          |                                 |                          |             |                   |                    |            |                          |                    |        |
|          |                                 |                          |             |                   |                    |            |                          |                    | ſ      |
|          |                                 |                          |             |                   |                    |            |                          |                    |        |
|          |                                 |                          |             |                   |                    |            |                          |                    | (      |
|          |                                 |                          |             |                   |                    |            |                          |                    |        |
|          |                                 |                          |             |                   |                    |            |                          |                    | []     |
|          |                                 |                          |             |                   |                    |            |                          |                    |        |
|          |                                 |                          |             |                   |                    |            |                          |                    |        |
|          |                                 |                          |             |                   |                    |            |                          |                    |        |
|          |                                 |                          |             |                   |                    |            |                          |                    |        |
|          |                                 |                          |             |                   |                    |            |                          |                    |        |
|          |                                 |                          |             |                   |                    |            |                          |                    |        |
|          |                                 |                          |             |                   |                    |            |                          |                    |        |
|          |                                 |                          |             |                   |                    |            |                          |                    |        |
|          |                                 |                          | 1           |                   |                    |            |                          |                    | •      |
| •        | 1 individu                      | 165h00                   | 165.00 €    | 160h00            | 80h00              |            |                          | 4h30               |        |
| •        | T Individu                      |                          |             |                   |                    |            |                          |                    |        |
| •        |                                 |                          |             |                   |                    |            |                          |                    |        |
| <        | echercher                       |                          |             |                   |                    |            | 💎 Filtn                  | er 🔻 📝 Co          | cher 🔻 |

Dans le cadre 'Paramètres', sélectionnez le mois écoulé pour lequel vous souhaitez valider les contrats puis sélectionnez l'activité 'Crèche' dans la liste déroulante.

Vous devez ensuite vérifier les mensualités proposées automatiquement par Noethys. Consultez les colonnes de la liste :

| Mensualites |   |            |             |             |            |           |            |                |           |                |             |        |          |            |              |               |                        |  |
|-------------|---|------------|-------------|-------------|------------|-----------|------------|----------------|-----------|----------------|-------------|--------|----------|------------|--------------|---------------|------------------------|--|
| Γ           |   | Individu 🔺 | H. forfait. | Mt. forfait | H. prévues | Présences | Abs déduc. | Abs non déduc. | H. compl. | RTT non prises | H. régular. | HEURES | MONTANT  | Date       | H. facturées | Montant fact. | N <sup>®</sup> Facture |  |
|             | / | TEST Kévin | 165h00      | 165.00 €    | 160h00     | 80h00     |            |                | 4h30      |                |             | 169h30 | 169.50 € | 01/07/2016 |              |               |                        |  |
|             |   |            |             |             |            |           |            |                |           |                |             |        |          |            |              |               |                        |  |

Détail des colonnes :

- H. Forfait = Nombre d'heures facturées initialement prévu chaque mois dans le contrat.
- Mt. Forfait = Montant initial de la mensualité prévue dans le contrat.
- H. prévues = Nombre d'heures prévues sur le mois.
- Présences = Nombre d'heures de présences effectives.
- Abs. Déduc. = Nombre d'heures d'absences déductibles (absences non facturées). Exemple : maladie.
- Abs non déduc. = Nombre d'heures d'absences non déductibles (absences facturées). Exemple : jours de carence pour maladie.
- H. compl. = Nombre d'heures complémentaires (=dépassement).

- RTT non prises : Nombre d'heures RTT non prises. Apparaît uniquement sur le dernier mois du contrat afin de déduire ces heures du solde restant du contrat.
- H. régular. = Nombre d'heures de régularisation. Vous pouvez double-cliquer dans cette case pour appliquer manuellement un nombre d'heures positif ou négatif. Permet une régularisation d'heures mensuelles.
- HEURES = Nombre total d'heures à facturer sur le mois.
- MONTANT = Montant total de la mensualité à facturer à la famille.
- Date = Date de la prestation.
- H. facturées = Nombre d'heures facturées (Case vide avant la validation du contrat).
- Montant fact. = Montant facturé de la mensualité (Case vide avant la validation du contrat).
- N° facture = Numéro de la facture (Case vide avant la validation du contrat et avant la génération des factures).

Vous pouvez visualiser le détail des heures du mois pour chaque individu en sélectionnant la ligne souhaitée dans la liste et en cliquant sur le bouton 'Visualiser le détail' (image de loupe) à droite de la liste.

Le bouton 'Supprimer' à droite de la liste permet de supprimer la prestation qui a déjà été créée pour la mensualité (en cas d'erreur par exemple).

Cliquez enfin sur le bouton 'VALIDER' pour lancer la génération des prestations correspondant aux mensualités.